## Manuál pro registraci do Portálu občana města Velké Meziříčí

Pro přihlášení do portálu občana města Velké Meziříčí jsou možné 2 způsoby:

- 1. Provedete registraci pro vstup do Portálu občana města Velké Meziříčí (doporučujeme registraci fyzické osoby statutárního zástupce právnické osoby nebo osoby pověřené podáním žádosti za právnický subjekt)
- 2. Přihlásíte se do centrálního Portálu občana pomocí ověřené identity a v centrálním Portálu občana si vyberete Portál města Velké Meziříčí

## ad 1 Registrace pro vstup do Portálu občana města Velké Meziříčí

1. Do Portálu občana města Velké Meziříčí (<u>https://portal.velkemezirici.cz/portal/mujportal.html</u>) se nejdříve musíte zaregistrovat – Nová registrace

| M            | Městský úřad Velké Meziříčí<br>Nformační portál občana                                                                                                    |
|--------------|----------------------------------------------------------------------------------------------------|
| 2            | Můj portál >                                                                                                    |
| -⁄₀<br>≠     | Osobní účet<br>Životní situace                                                                                                    |
| ∎.<br>,\$    | ePodání<br>Dotace                                                                                                    |
| <u>اا</u> ال | Rezervace úřednika<br>Úřední deska                                                                                                    |
| ¢            | Klikací rozpočet<br>PORTÁL VEŘEJNÉ SPRÁVY                                                                                                    |
|              | Kontatrú Ódaje:<br>Město Velké Meziříči,<br>Radnická 29/1, 594 13 Velké Meziříči<br>565 521 657.<br>Mestorym@velkemeziřici.cz@vera.cz<br>IČ: 00295671, DIČ: CZ00295671<br>19-1427751/0100<br>ID datové schránky: gyebwhm |

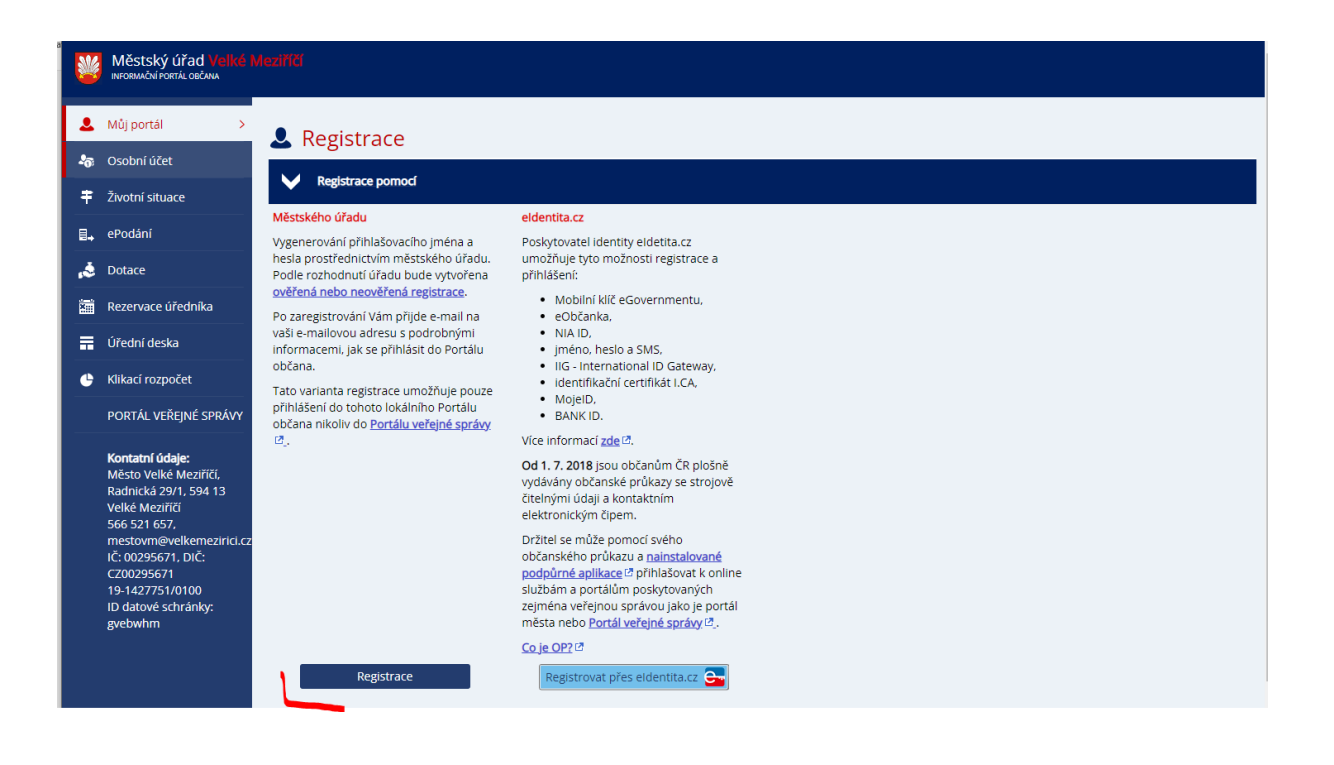

Vyplníte požadované údaje a odešlete.

|     | Mestsky urad velke<br>Informační portál občana                                                                                                    |                                                                                                    |
|-----|----------------------------------------------------------------------------------------------------|----------------------------------------------------------------------------------------------------|
| 2   | Můj portál >                                                                                                    | Hlášení systému                                                                                          |
| -10 | Osobní účet                                                                                                    |                                                                                                    |
| ŧ   | Životní situace                                                                                                    | 🕑 Váš účet zatím <b>není aktivní</b> . Pro úspěšné dokončení registrace postupujte dle pokynů v e-mailu. |
| ∎., | ePodání                                                                                                    |                                                                                                    |
| ,   | Dotace                                                                                                    |                                                                                                    |
| X   | Rezervace úředníka                                                                                                    |                                                                                                    |
|     | Úřední deska                                                                                                    |                                                                                                    |
| ¢   | Klikací rozpočet                                                                                                    |                                                                                                    |
|     | PORTÁL VEŘEJNÉ SPRÁVY                                                                                                    |                                                                                                    |
| 3   | Kontatri Údaje:<br>Město Velké Meziřičí,<br>Radnická 29/1, 594 13<br>Velké Meziřičí<br>566 521 657,<br>mestovm@velkemeziricl.cz<br>ič: 00295671, DiČ:<br>c200295671<br>19-1427751/0100<br>ID datové schránky:<br>gvebwhm |                                                                                                    |

Po odeslání Vám přijde e-mail s přihlašovacími údaji, kde kliknete na "Ověření e-mail adresy".

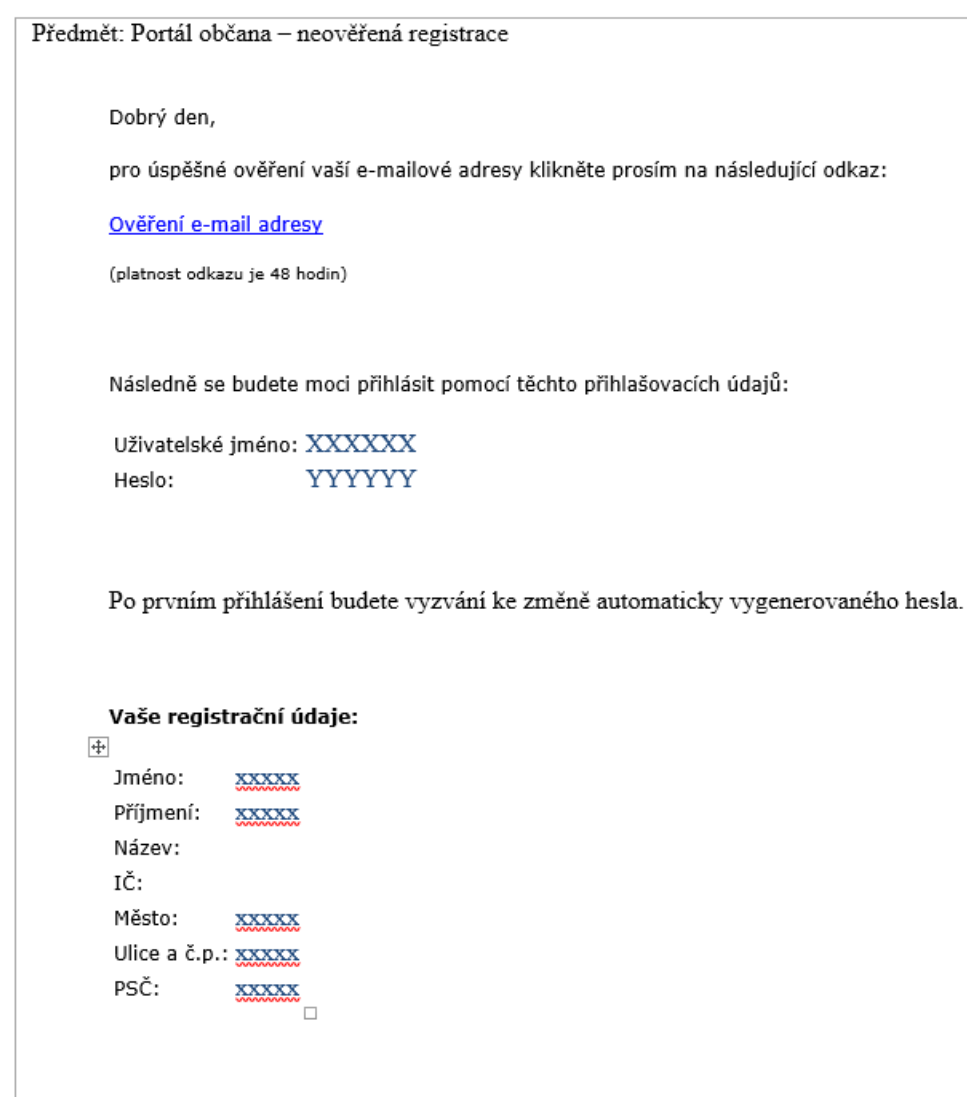

S přáním hezkého dne,

Podatelna - Městský úřad Velké Meziříčí, Radnická 29/1, Velké Meziříčí, Město Velké Meziříčí

Můžete se přihlásit na portál, ale stále ještě jako neregistrovaní.

🕗 Váš e-mail je potvrzený. Pro přihlášení na Portál občana pokračujte prosím <u>zde</u>.

Zadáte přihlašovací údaje a potvrdíte "PŘIHLÁSIT".

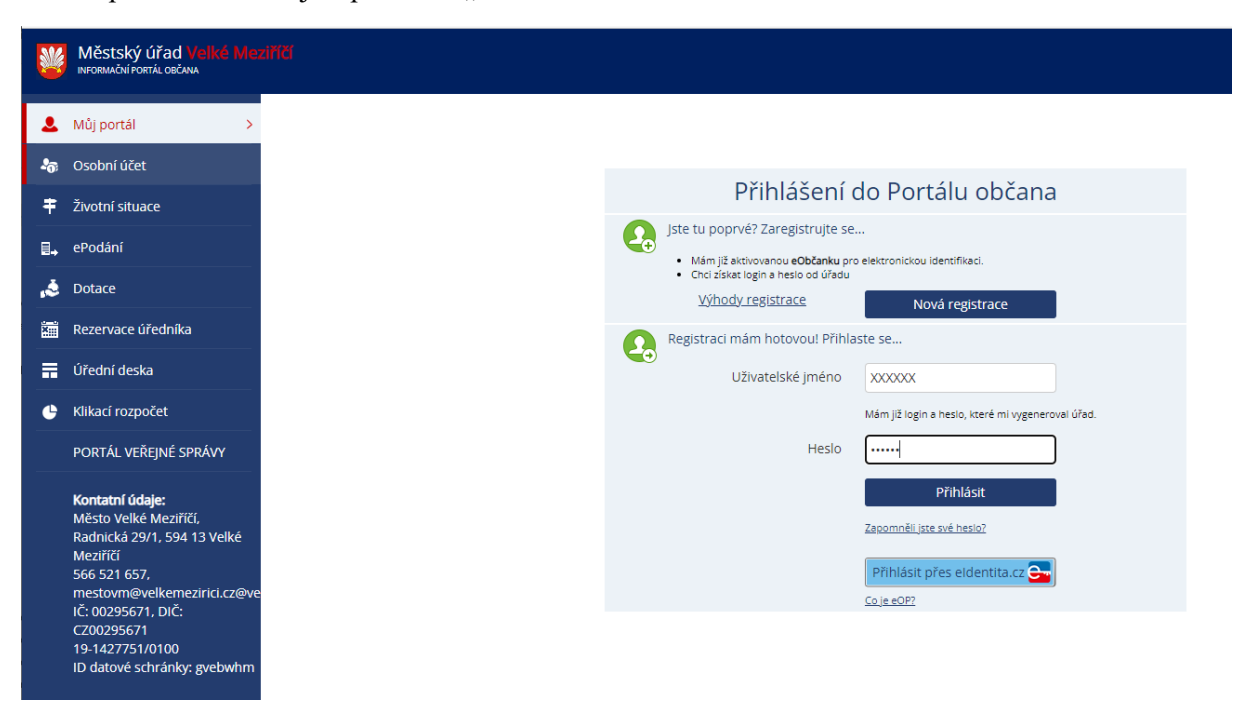

Objeví se informace o možnosti propojení Vašeho nového účtu s e-identitou (pomocí eObčanky, bankovní identity....) nebo zatím neřešit a postupovat přes "TEĎ NE" (doporučujeme).

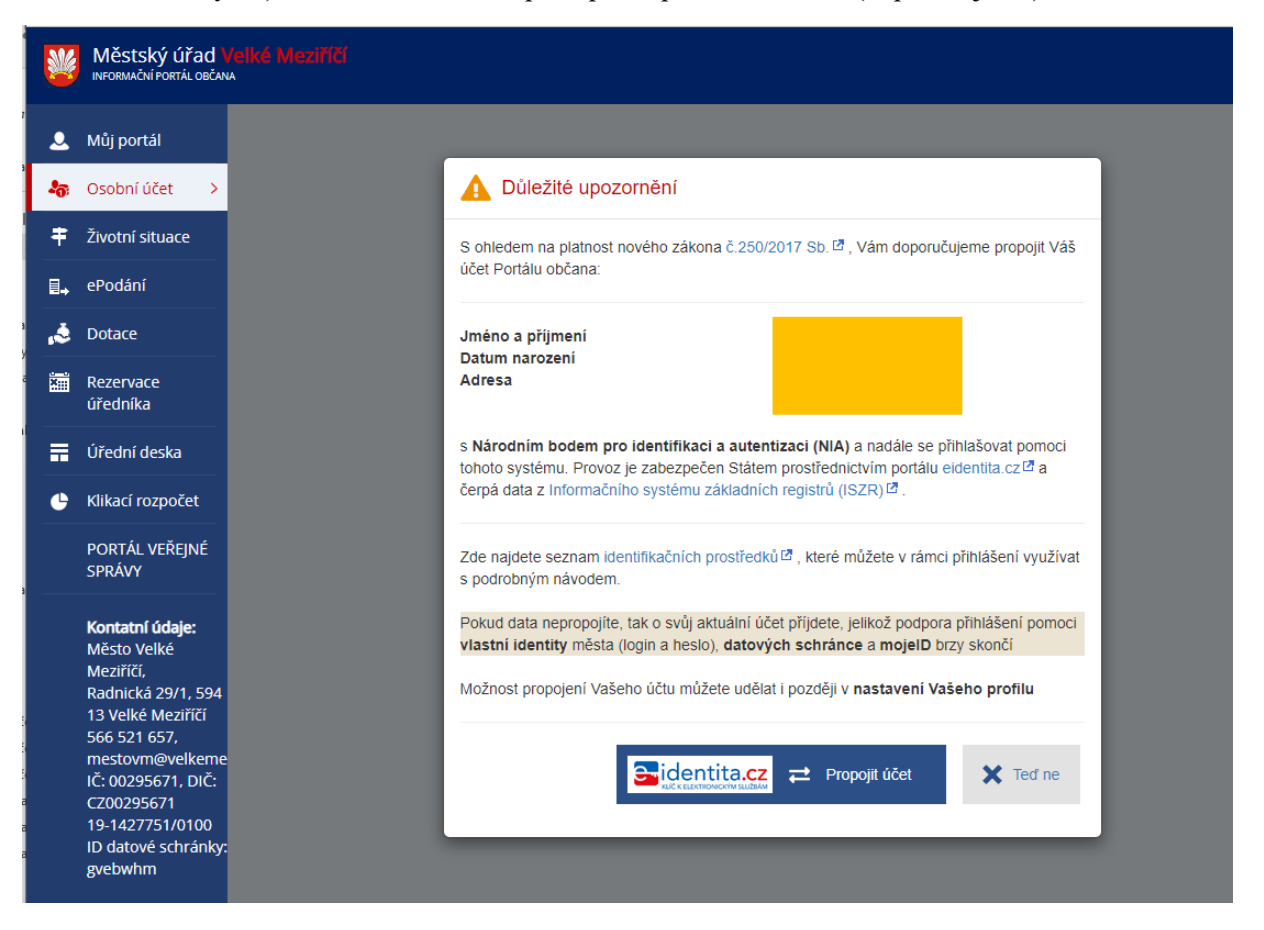

Tímto jste přihlášeni do Portálu města Velké Meziříčí.

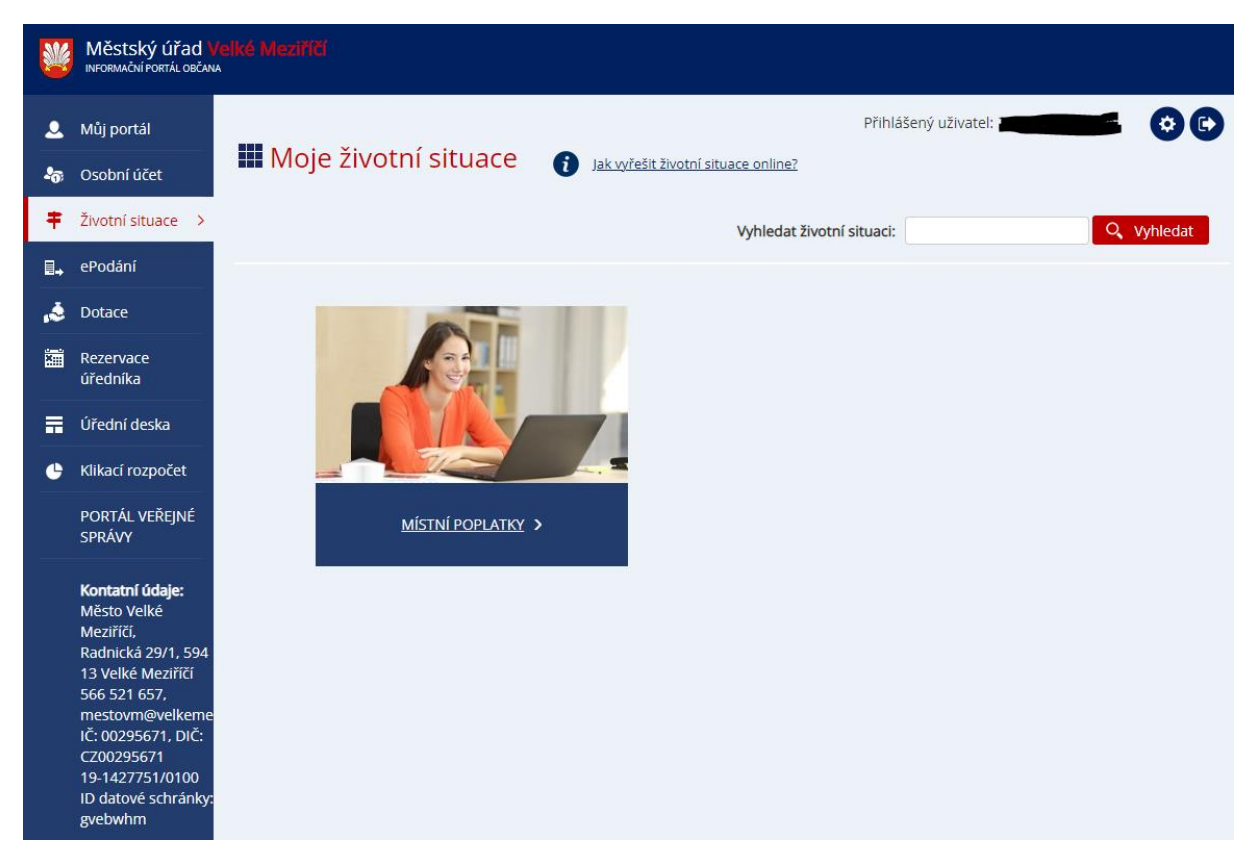

Nyní je potřeba dokončit registraci na podatelně Městského úřadu ve Velkém Meziříčí. Po předložení občanského průkazu pracovník Vaše údaje ověří a dokončí registraci.

Pomocí přihlašovacích údajů z e-mailu se můžete přihlásit do Portálu města Velké Meziříčí přes odkaz <u>https://portal.velkemezirici.cz/portal.html</u>.

## ad 2 Přihlášení se do centrálního Portálu občana pomocí ověřené identity a v centrálním Portálu občana si vyberete Portál města Velké Meziříčí

1. Do centrálního Portálu občana (<u>obcan.portal.gov.cz</u>) se lze přihlásit přes "e-identitu"

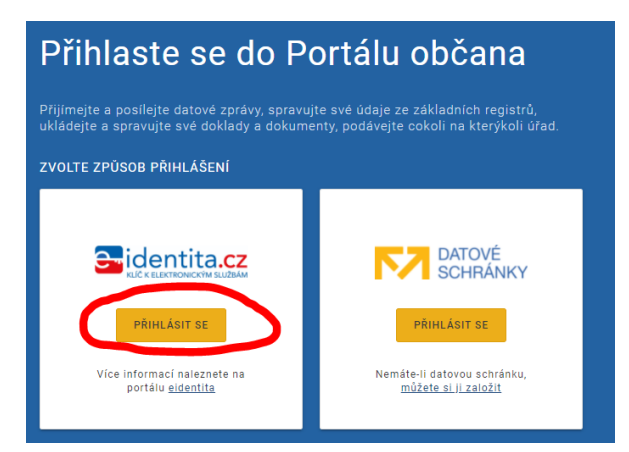

Ze zobrazené nabídky si vyberete Vaši ověřenou identitu, kterou vlastníte. Většinou **Bankovní** identitu nebo eObčanku

|                                                                                                    | 🕞 Česky |
|----------------------------------------------------------------------------------------------------|---------|
| Kvalifikovaný poskytovatel žádá o vaši elektronickou identifikaci.<br>Vyberte si prosím z následujících možností přihlášení: |         |
| 🕺 Mobilní klič eGovernmentu                                                                                                  | 0       |
| e0bčanka                                                                                                    | 0       |
| NIA ID (dříve "Jméno, Heslo, SMS")                                                                                           | ()      |
| IIG – International ID Gateway                                                                                               | 0       |
| První certifikační autorita, a.s.                                                                                            | 0       |
| iD mojelD                                                                                                    | 0       |
|                                                                                                    |         |

V našem případě použijeme Bankovní identitu. Vyberete si banku, ke které se Vaše přihlašovací údaje vztahují a přihlásíte se stejně jako k přístupu k bankovnímu účtu.

| <b>eider</b><br>Přihlášení do slu                                                                            | <b>itita.cz</b><br>žeb veřejné správy                                                         |  |
|----------------------------------------------------------------------------------------------------|-----------------------------------------------------------------------------------------------|--|
| ČESKÁ                                                                                                    | EN                                                                                            |  |
| Klientské číslo / U                                                                                          | živatelské jméno 📟                                                                            |  |
| Pokračovat                                                                                                   |                                                                                               |  |
| Nepamatuji si u                                                                                              | ıživatelské jméno                                                                             |  |
| Více o Banl                                                                                                  | kovní IDentitě                                                                                |  |
| (i) Bankovní IDentita<br>Odpovídáme za to,<br>účelem Vašeho ově<br>strana nemůže získ<br>přihlašovacím údaji | České spořitelny<br>že přihlášení za<br>šření je bezpečné. Třetí<br>at přístup k Vašim<br>ům. |  |

Udělíte souhlas trvalý nebo jednorázový

|                                                                                                    | 🔎 Česky -                                                                                                    |
|----------------------------------------------------------------------------------------------------|----------------------------------------------------------------------------------------------------|
| Udělte prosím souhlas pro<br>poskytovatele -<br><b>Ministerstvo vnitra (https</b>                                                                                              | o výdej následujících údajů pro kvalifikovaného<br>s://obcan.portal.gov.cz/auth)                                                                                                    |
| Údaje, u kterých je umožněno odmítnout souhlas (                                                                                                    | volitelné údaje)                                                                                                    |
| Příjmení                                                                                                    | 🖌 Poskytnout údaj                                                                                                    |
| Jméno                                                                                                    | 🗹 Poskytnout údaj                                                                                                    |
| Datum narození                                                                                                    | 🗹 Poskytnout údaj                                                                                                    |
| Místo narození                                                                                                    | 🗹 Poskytnout údaj                                                                                                    |
| Adresa pobytu                                                                                                    | 🗹 Poskytnout údaj                                                                                                    |
| Telefonní číslo pro výdej                                                                                                    | 🗹 Poskytnout údaj                                                                                                    |
| E-mailová adresa pro výdej                                                                                                    | 🗹 Poskytnout údaj                                                                                                    |
| 🗌 Zobrazit hodnoty volitelných údajů.                                                                                                    |                                                                                                    |
| <ul> <li>Beru na vědomí, že udělením trvalého souhlasu b<br/>a kvalifikovaný poskytovatel služby o tyto údaje p<br/>možné odvolat na portálu národního bodu na elde</li> </ul> | udou kvalifikovanému poskytovateli služby vydány moje údaje vždy, budu-li ověřen/a skrze národní bod<br>vožádá. V takovém případě se obrazovka pro udělení souhlasu již nezobrazí. Udělené souhlasy je<br>entita cz. |
| 🧐 Uděluji TRVALÝ souhlas 🛛 🛛 Uděluji JE                                                                                                    | EDNORÁZOVÝ souhlas 🛇 NEuděluji souhlas                                                                                                    |

Zobrazí se obrazovka s předvolenými dlaždicemi, přes ikonu "Přidat službu" si můžete přidat další dlaždice s požadovanými službami – v tomto případě si vyberete dlaždici Města Velké Meziříčí.

dlaždice Velké Meziříčí Města a obce • Kraj Vysočina

Po přidání dlaždice se zobrazí

| NA ÚŘAD ONLINE                                          |                                       |                        |                                                        |
|---------------------------------------------------------|---------------------------------------|------------------------|--------------------------------------------------------|
| Česká správa sociálního zabezpečení     Image: constant | Portál občana města Velké<br>Meziříčí | III ×<br>Úřad práce CR | III X<br>Národní bod – klíč k<br>elektronickým službám |
| PŘEJÍT NA PORTÁL ČSSZ 🕼                                 | PŘEJÍT NA PORTÁL 🗭                    | PŘEJÍT NA PORTÁL ÚP 🛛  | PŘEJÍT NA PORTÁL NÁRODNÍHO BODU 🗷                      |
| <i>,</i>                                                |                                       |                        |                                                        |

Po volbě dlaždice Portál občana města Velké Meziříčí jste přesměrováni na přihlašovací stránku, kde pouze potvrdíte kliknutím na pole Přihlásit přes eOP

| Přihlášení do Portálu občana |                                                                                                    |                                                      |  |
|------------------------------|----------------------------------------------------------------------------------------------------|------------------------------------------------------|--|
|                              | Jste tu poprvé? Zaregistrujte se                                                                                                    | <u>Výhody registrace</u>                             |  |
| <b>T</b>                     | <ul> <li>Mám již aktivovanou eObčanku pro elektronickou identifikaci.</li> <li>Nemám nic z výše uvedeného a chci získat login a heslo od úřadu.</li> </ul> | Nová registrace                                      |  |
| Ω                            | Registraci mám hotovou! Přihlaste se                                                                                                    |                                                      |  |
|                              | Uživatelské jméno                                                                                                    | Mám již login a heslo, které mi<br>vygeneroval úřad. |  |
|                              | Heslo                                                                                                    |                                                      |  |
|                              | Přihlásit                                                                                                    | Zapomněli jste své<br>heslo?                         |  |
|                              | Přihlásit přes eOP                                                                                                    |                                                      |  |
|                              |                                                                                                    |                                                      |  |

Tím se přihlásíte do požadovaného portálu.

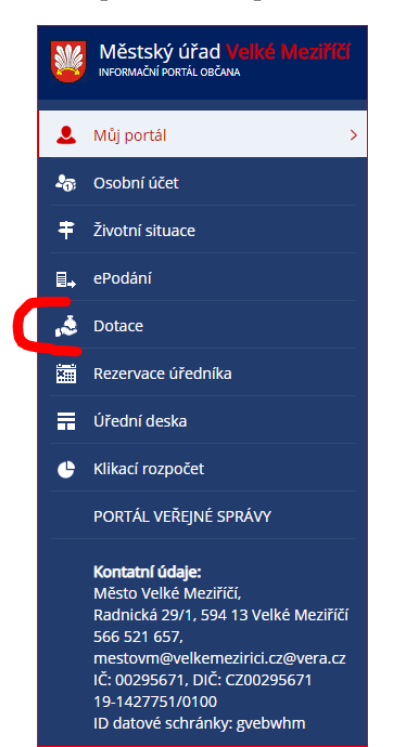